### **ISTRUZIONI MAC OS UNIPV-WIFI**

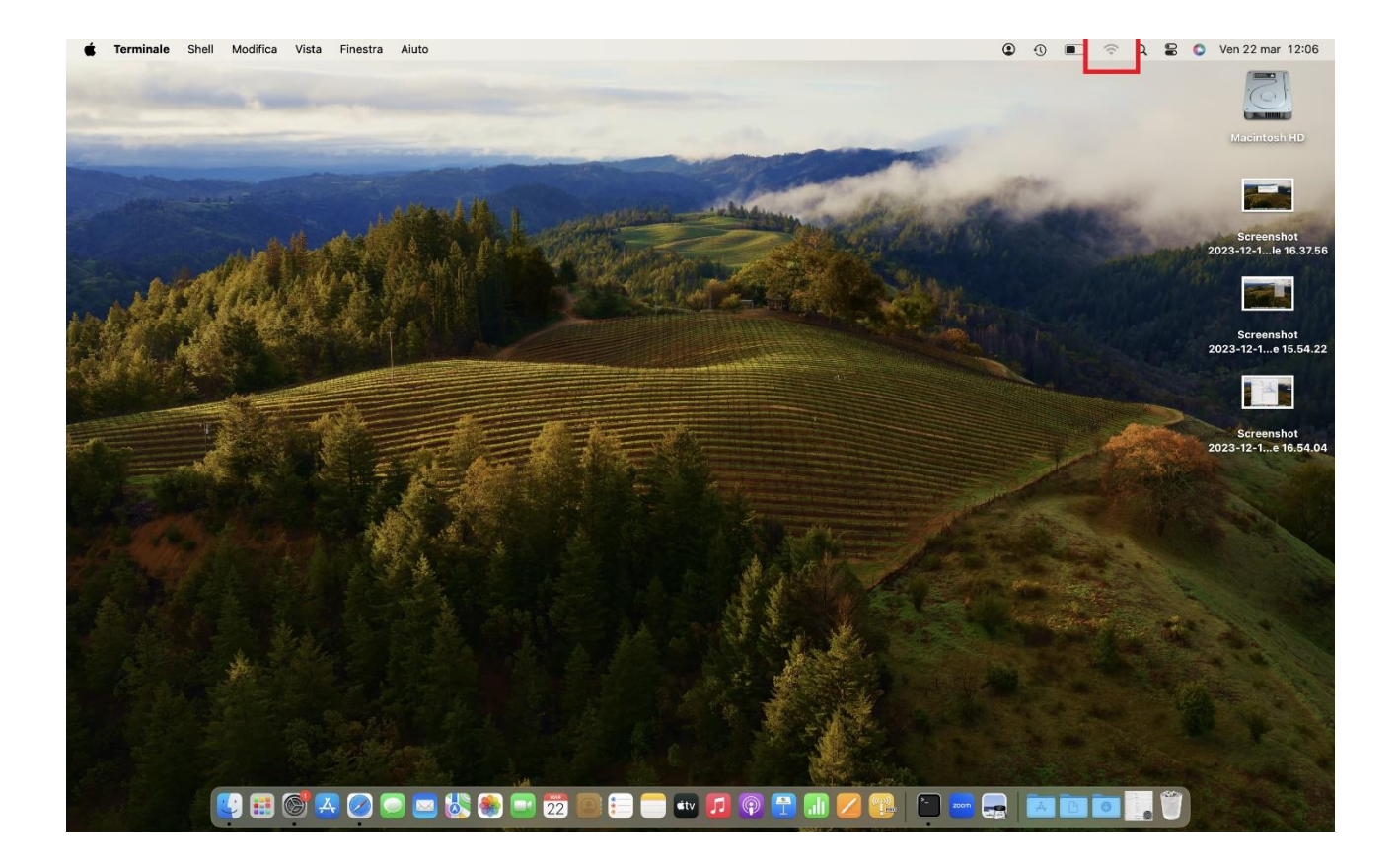

## CLICCARE SU ICONA WI-FI IN ALTO A DESTRA

## • CLICCARE "IMPOSTAZIONI WI-FI"

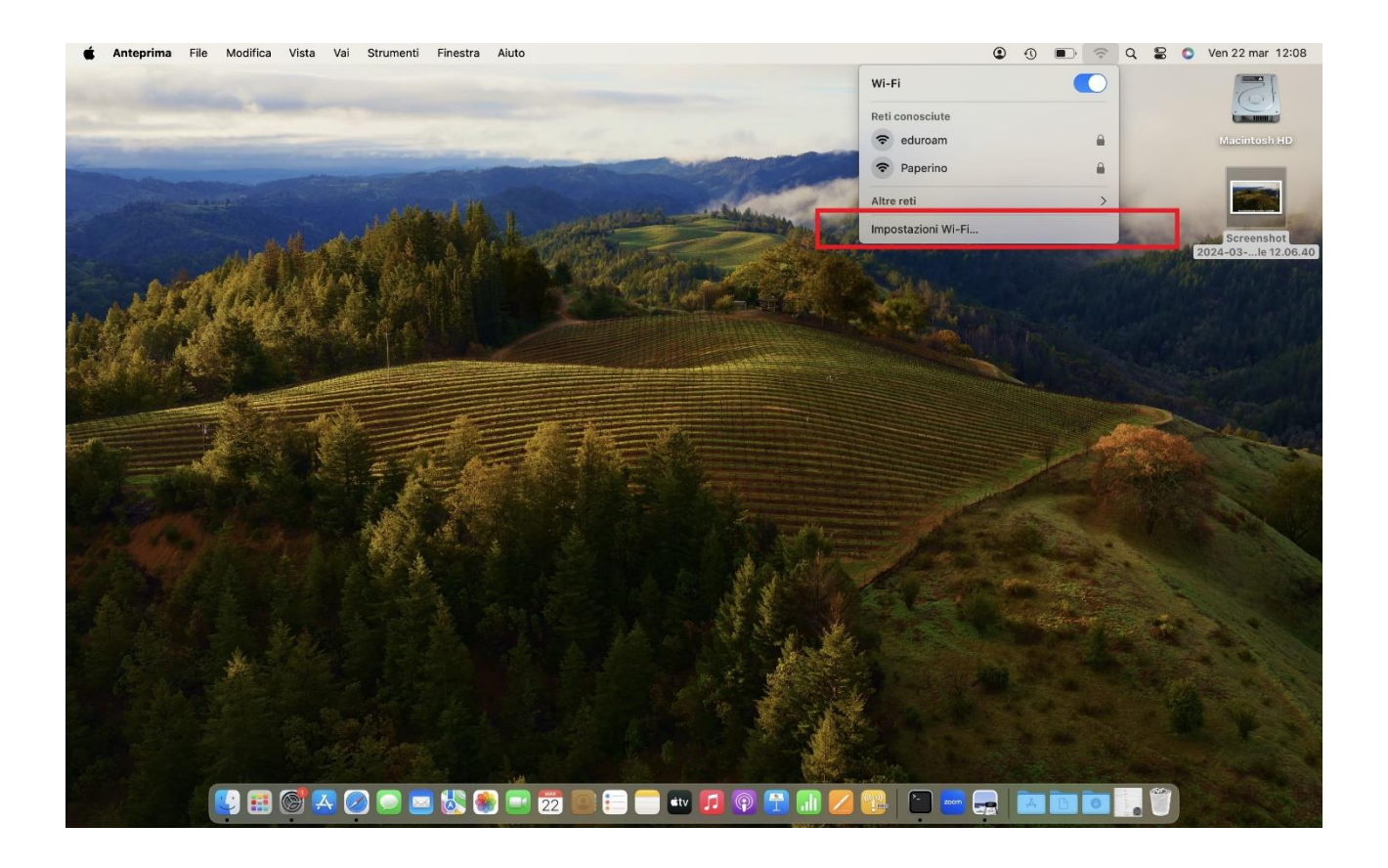

### • CLICCARE "CONNETTI" SULLA RETE "UNIPV-WIFI"

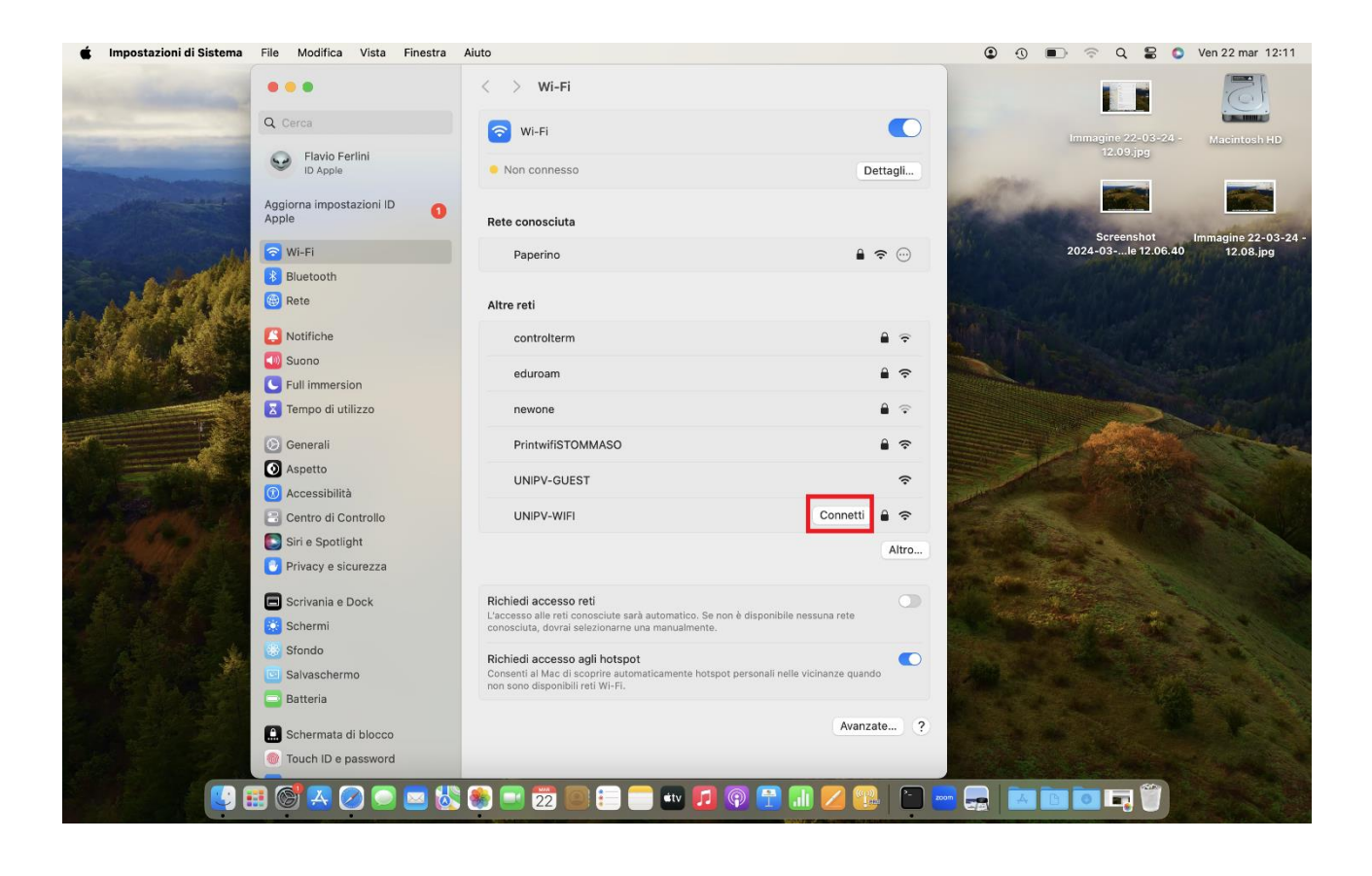

• DIGITARE CREDENZIALI UNIPV-WIFI:

# NOME UTENTE: **CODICEFISCALE** PASSWORD: PASSWORD DEI SERVIZI DI ATENEO

### (NOME UTENTE E PASSWORD IN MAIUSCOLO)

### ATTENZIONE: SE NON SI E' A CONOSCENZA DELLA PASSWORD O LA SI E' DIMENTICATA PASSARE ALLA **RISOLUZIONE PROBLEMI**

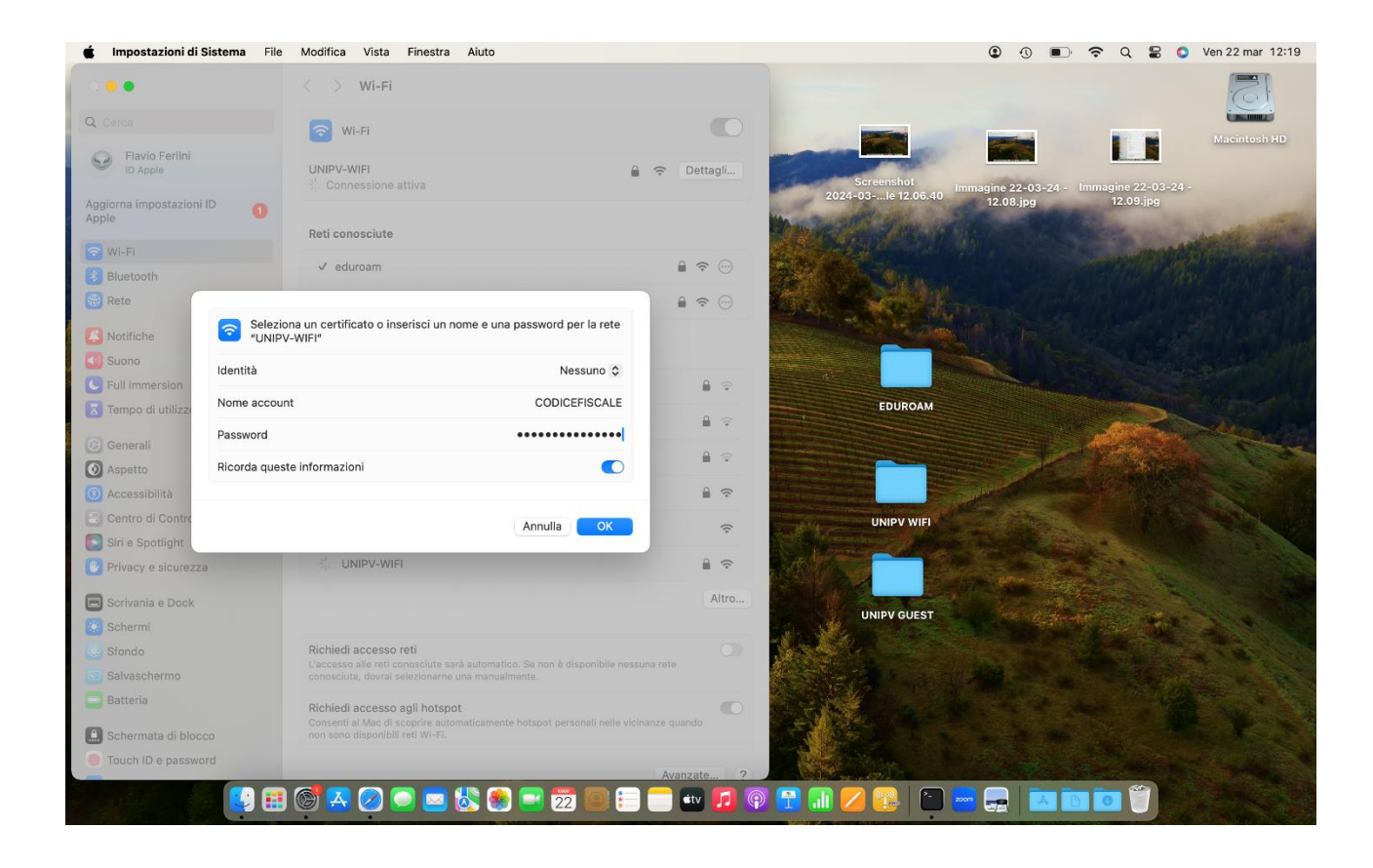

### • CLICCARE SU "CONTINUA"

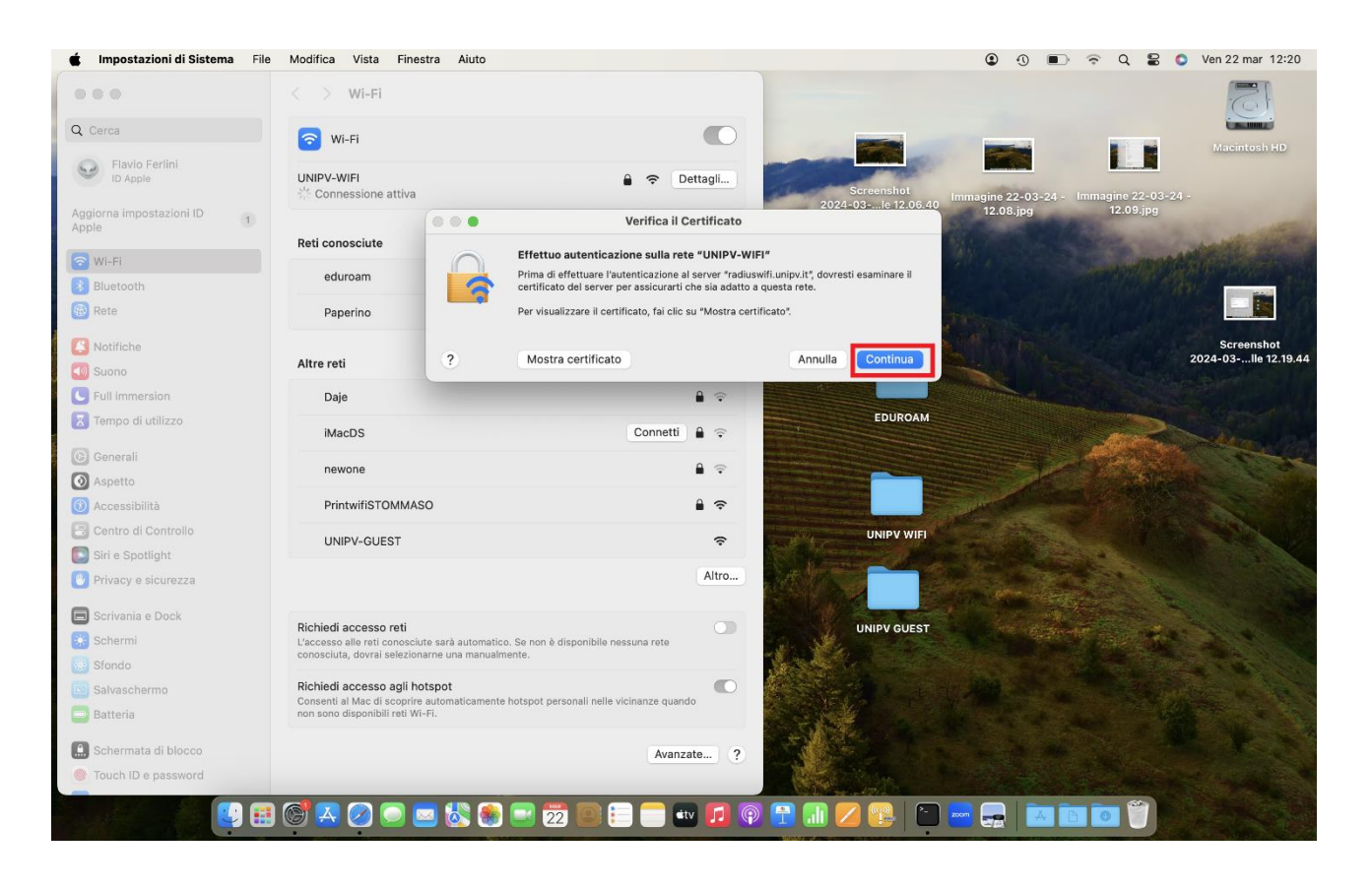